## Armor G5 (NBG7815)

AX6000 Multi-Gigabit Security WiFi Router

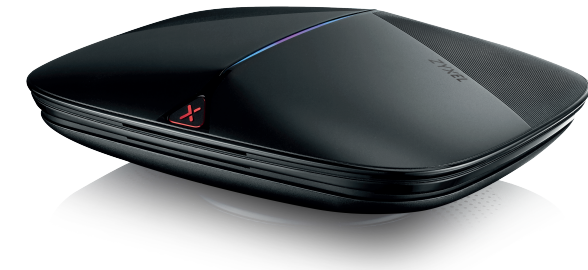

## **Quick Start Guide**

**Package Contents** 

Device

Ethernet Cable

Power Adapter

Safety Warnings

QSG / Warranty Card

Declaration of Conformity

ENGLISH | DEUTSCH | FRANÇAIS | ITALIANO ESPAÑOL | PORTUGUÊS

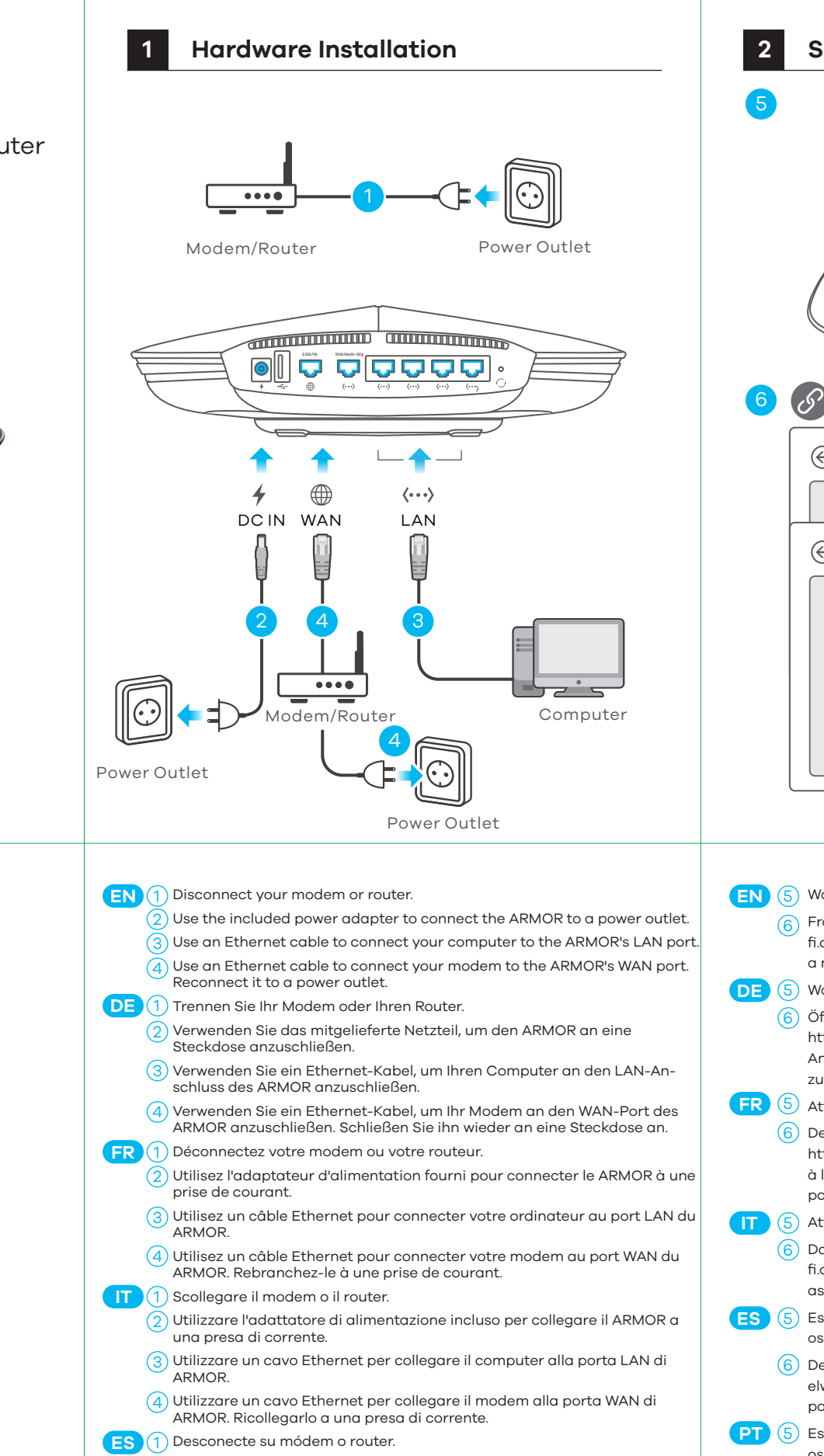

Utilice el adaptador de alimentación incluido para conectar el ARMOR a una toma de corriente.

(3) Utilice un cable Ethernet para conectar su ordenador al puerto LAN del ARMOR.

(4) Utilice un cable Ethernet para conectar su módem al puerto WAN del ARMOR. Vuelva a conectarlo a la toma de corriente.

**PT** 1 Desligue o modem ou o router.

(2) Utilize o adaptador incluído para ligar o ARMOR a uma tomada.

(3) Utilize o cabo Ethernet para ligar o computador à porta LAN do ARMOR.

4 Utilize o cabo Ethernet para ligar o modem à porta WAN do ARMOR. Torne a ligar a uma tomada.

| 2 | Setup Through Web Configurator                                                                                                    |               |
|---|----------------------------------------------------------------------------------------------------|---------------|
|   | LED is b<br>dark blue<br>LED is b<br>dark blue<br>the blue<br>the b | linking<br>Je |
|   |                                                                                                    |               |
|   | ZYXEL   ARMOR G5                                                                                                    |               |
|   | Name Your WiFi<br>Create a WiFi name that<br>you're going to use for your network.<br>NEXT                                                                                                    |               |

(EN) (5) Wait until the ARMOR's LED is blinking dark blue.

- 6 From the computer, open a web browser and enter http://Zyxelwifi.com or http://Zyxelwifi.net. Follow the screen instructions to give a name to your ARMOR, and configure its WiFi settings.
- 5 Warten Sie, bis die LED des ARMOR dunkelblau blinkt.
- Öffnen Sie vom Computer aus einen Webbrowser und geben Sie http://Zyxelwifi.com oder http://Zyxelwifi.net. ein. Folgen Sie den Anweisungen auf dem Bildschirm, um Ihrem ARMOR einen Namen zu geben, und konfigurieren Sie dessen WiFi-Einstellungen.
- 5 Attendez que la LED du ARMOR clignote en bleu foncé.
- (6) Depuis l'ordinateur, ouvrez un navigateur Web et entrez http://Zyxelwifi.com ou http://Zyxelwifi.net. Suivez les instructions à l'écran pour donner un nom à votre ARMOR, et configurez ses paramètres WiFi.

(5) Attendere che il LED di ARMOR lampeggi in blu scuro.

Dal computer, aprire un browser Web e inserire http://Zyxelwifi.com o http://Zyxelwifi.net. Seguire le istruzioni visualizzate per assegnare un nome al ARMOR e configurare le impostazioni WiFi.

ES (5) Espere hasta que el LED del ARMOR esté parpadeando en azul oscuro.

- (6) Desde el ordenador, abra un navegador web y escriba http://Zyxelwifi.com or http://Zyxelwifi.net. Siga las instrucciones en pantalla para dar un nombre a su ARMOR y ajuste la configuración WiFi.
- PT (5) Espere hasta que el LED del ARMOR esté parpadeando en azul oscuro.
  - (6) Desde el ordenador, abra un navegador web y escriba http://Zyxelwifi.com or http://Zyxelwifi.net. Siga las instrucciones en pantalla para dar un nombre a su ARMOR y ajuste la configuración WiFi.

## Optional Setup through App

Download the ARMOR app to install and manage your ARMOR WiFi router. Use the app to configure WiFi wireless settings and schedule Internet access for specific users.

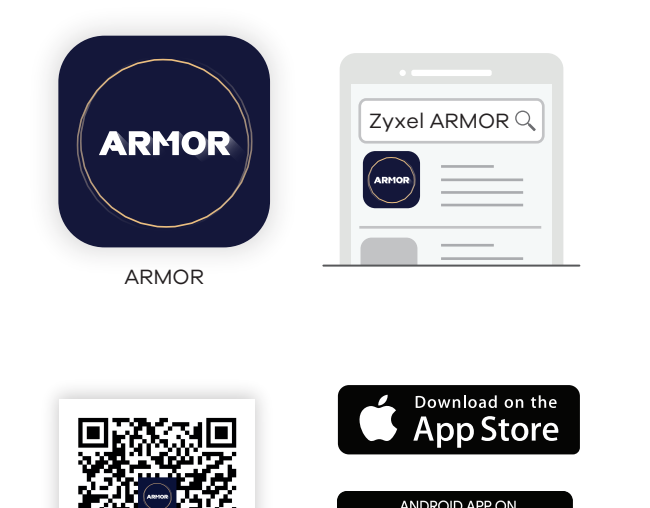

Google Pla

ARMOR app currently supports English, German, Spanish, French, Italian, Portuguese, Russian and Chinese.

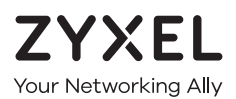

## **Warranty Card**

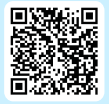

Thank you for purchasing a Zyxel product. Zyxel has a reputation for delivering high quality, high performance products and services to our customers. We recommend that you now visit the Zyxel website and register your product online. This will mean you can receive the latest firmware, drivers and product related information. If you still have further questions or enquiries related to the product, please contact our subsidiaries worldwide. Please note that warranty terms may vary by region. Full detailed information is available on our website, here: http://www.zyxel.com/support/warranty\_information.shtml

### **Purchase Information**

Zyxel Product Name:

Hardware Serial Number

Date of Purchase:

(In certain countries, the warranty will be validated with seller's signature and stamp):

### **Support Information**

#### USA

#### EU, Turkey and Russia

**६** +18002554101
 <u>∞</u> support@zyxel.com</u>

#### Thailand

**€** + 66 2831 5315
 **⊠** support@zyxel.co.th

<u>https://support.zyxel.eu</u>

**Taiwan (** + 886 2 2739 9889

🛛 <u>retail@zyxel.com.tw</u>

See the User's Guide at www.zyxel.com for more information, including customer support and safety warnings.

#### EU Importer

Zyxel Communications A/S Gladsaxevej 378, 2. th. 2860 Søborg, Denmark https://www.zyxel.com/dk/da/

US Importer Zyxel Communications, Inc 1130 North Miller Street Anaheim, CA 92806-2001 https://www.zyxel.com/us/en/

## Armor G5 (NBG7815)

AX6000 Multi-Gigabit Security WiFi Router

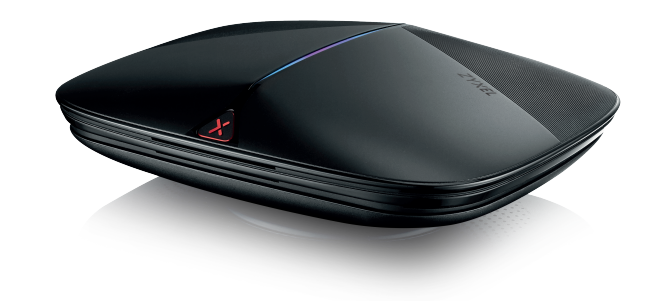

## **Quick Start Guide**

NEDERLANDS | DANSK | NORSK | SVENSKA SUOMI

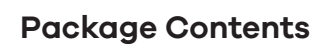

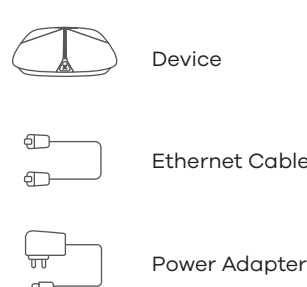

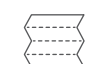

QSG / Warranty Card

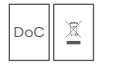

Declaration of Conformity Safety Warnings

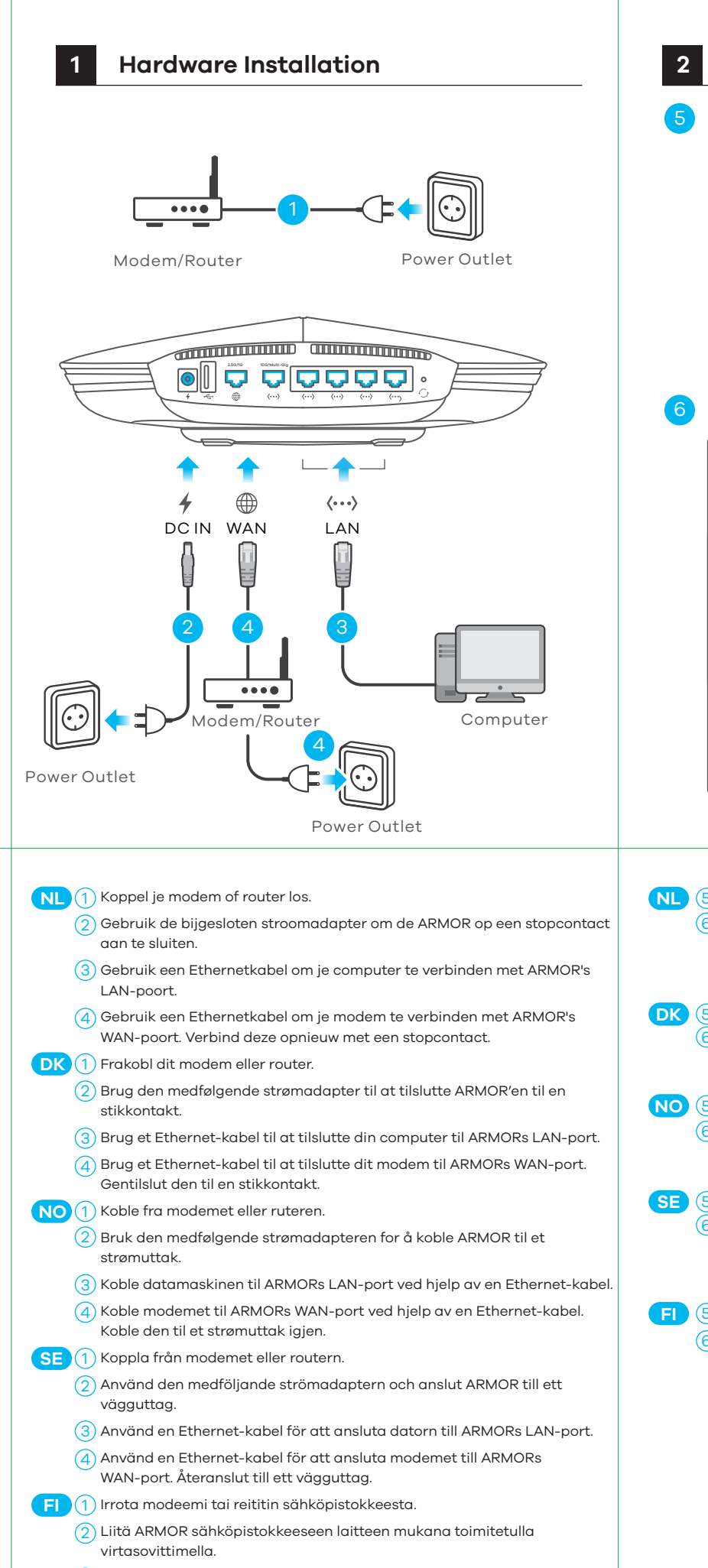

(3) Liitä tietokone ARMORn LAN-porttiin Ethernet-kaapelilla.

takaisin sähköpistokkeeseen.

(4) Liitä modeemi ARMORn WAN-porttiin Ethernet-kaapelilla. Liitä modeemi

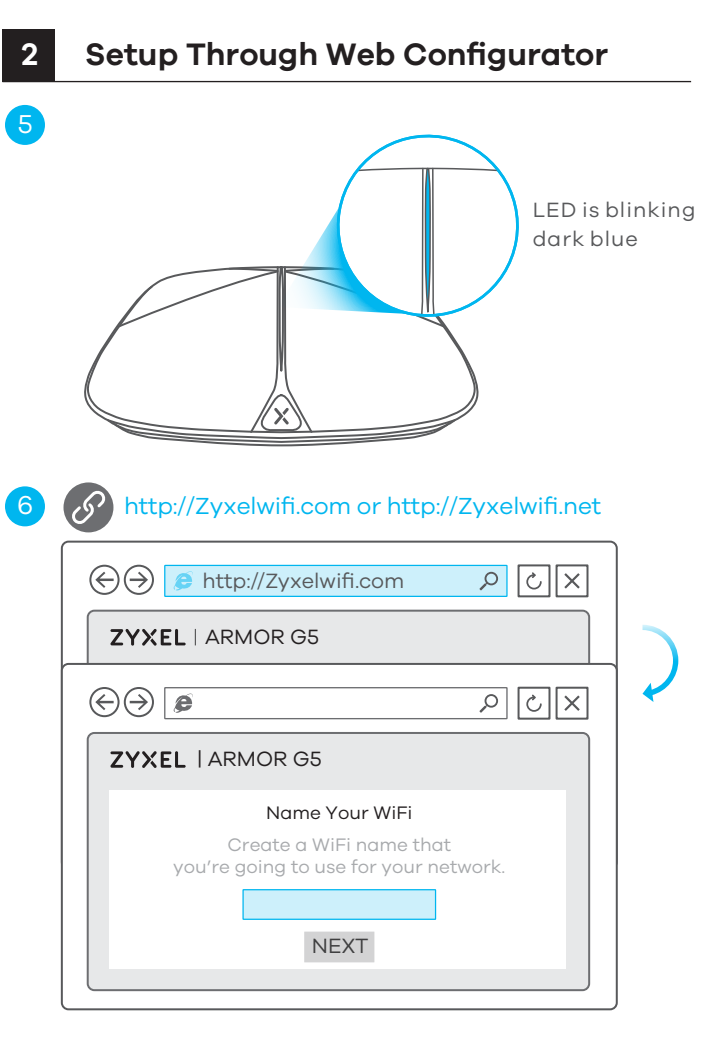

) Wacht tot de ARMOR's LED donkerblauw knippert. Open een webbrowser op de aangesloten computer en voer

http://Zyxelwifi.com or http://Zyxelwifi.net in. Volg de scherminstructies om een naam te geven aan jouw ARMOR en configureer de WiFi instellingen.

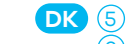

Vent indtil ARMORs LED blinker mørkeblåt.

Åbn en webbrowser i computeren og gå til http://Zyxelwifi.com eller http://Zyxelwifi.net. Følg anvisningerne på skærmen og giv din ARMOR et navn og konfigurer dens WiFi-indstillinger

- ) Vent til ARMORs LED blinker mørkeblått.
- Åpne en nettleser fra datamaskinen og angi http://Zyxelwifi.com eller http://Zyxelwifi.net. Følg skjerminstruksjonene for å gi ARMOR et navn, og konfigurer dens WiFi-innstillinger
- Vänta tills ARMORs LED blinkar mörkblå.

Från datorn, öppna en webbläsare och skriv in http://Zyxelwifi.com eller http://Zyxelwifi.net. Följ instruktionerna på skärmen för att ge din ARMOR ett namn och konfigurera dess wifi-inställningar.

Odota, kunnes ARMORn merkkivalo vilkkuu tummansinisenä.

Avaa tietokoneen verkkoselain ja kirjoita osoitteeksi http://Zyxelwifi.com tai http://Zyxelwifi.net. Määritä ARMORn laitenimi ja langattoman verkon asetukset noudattamalla näytössä näkyviä ohjeita.

## Optional Setup through App

Download the ARMOR app to install and manage your ARMOR WiFi router. Use the app to configure WiFi wireless settings and schedule Internet access for specific users.

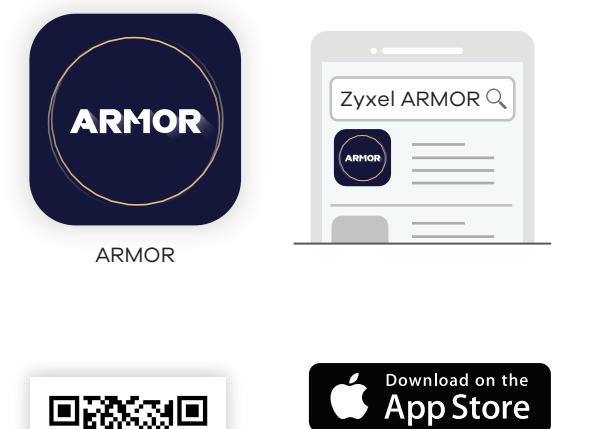

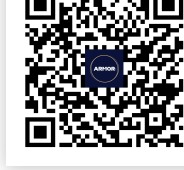

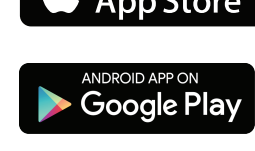

ARMOR app currently supports English, German, Spanish, French, Italian, Portuguese, Russian and Chinese.

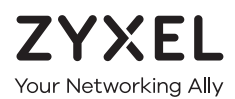

## Warranty Card

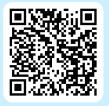

Thank you for purchasing a Zyxel product. Zyxel has a reputation for delivering high quality, high performance products and services to our customers. We recommend that you now visit the Zyxel website and register your product online. This will mean you can receive the latest firmware, drivers and product related information. If you still have further questions or enquiries related to the product, please contact our subsidiaries worldwide. Please note that warranty terms may vary by region. Full detailed information is available on our website, here: http://www.zyxel.com/support/warranty\_information.shtml

## **Purchase Information**

Zyxel Product Name:

Hardware Serial Number:

Date of Purchase:

(In certain countries, the warranty will be validated with seller's signature and stamp):

### Support Information

#### USA

#### EU, Turkey and Russia

**&** + 1 800 255 4101 Support@zyxel.com

#### Thailand

**k** + 66 2831 5315 Support@zyxel.co.th <u>https://support.zyxel.eu</u>

#### Taiwan

**k** + 886 2 2739 9889 🛛 <u>retail@zyxel.com.tw</u>

See the User's Guide at www.zyxel.com for more information, including customer support and safety warnings

#### EU Importer

Zyxel Communications A/S Gladsaxevej 378, 2. th. 2860 Søborg, Denmark https://www.zyxel.com/dk/da/

**US** Importer Zvxel Communications, Inc 1130 North Miller Street Anaheim, CA 92806-2001 https://www.zyxel.com/us/en/

## Armor G5 (NBG7815)

AX6000 Multi-Gigabit Security WiFi Router

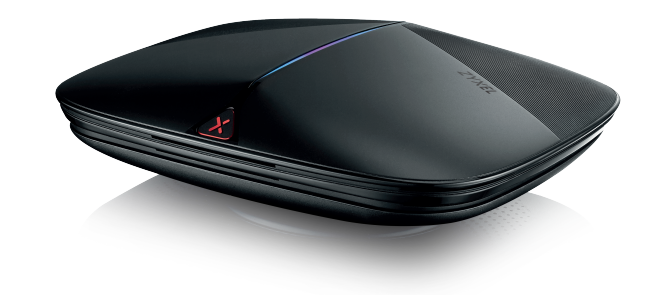

## **Quick Start Guide**

ČEŠTINA | SLOVENČINA | POLSKI | ROMÂNĂ MAGYAR

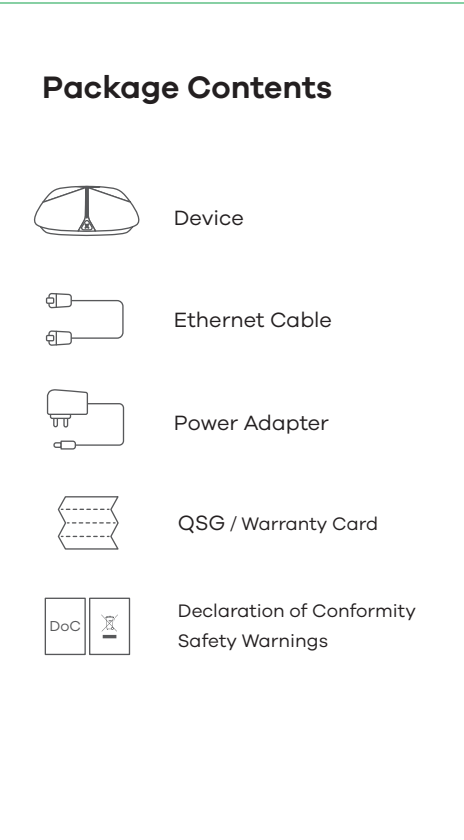

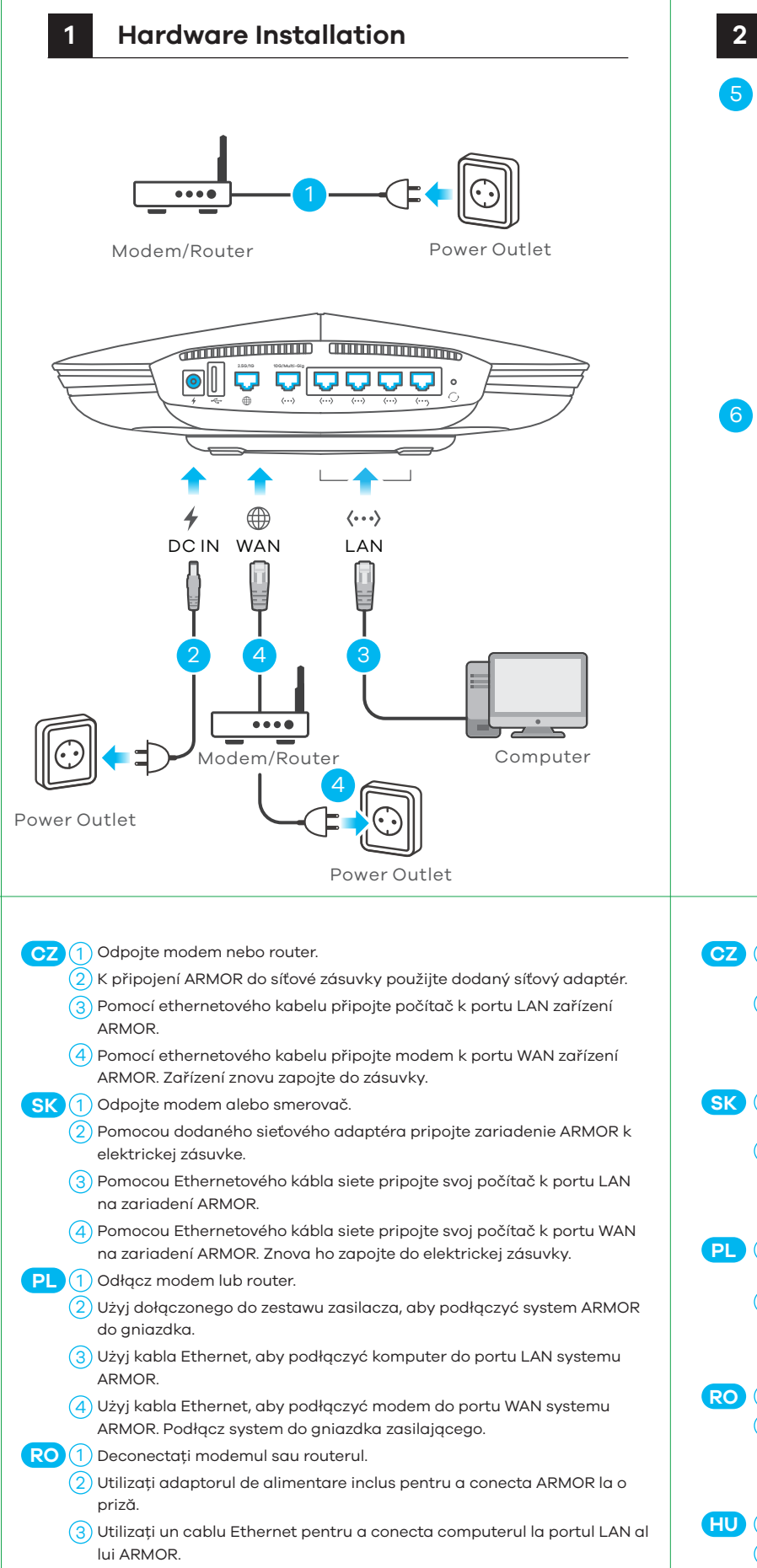

(4) Utilizați un cablu Ethernet pentru a conecta modemul la portul WAN al lui ARMOR. Reconectați aparatul la o priză.

- HU 1 Válassza le modemjét vagy routerét.
  - (2) A mellékelt elektromos hálózati adapterrel csatlakoztassa a ARMOR készüléket egy elektromos aljzathoz.
  - (3) Ethernet kábellel csatlakoztassa számítógépét a ARMOR LAN-portjához.
  - (4) Ethernet kábellel csatlakoztassa modemjét a ARMOR WAN-portjához. Csatlakoztassa azt ismét egy elektromos aljzathoz.

| 2 | Setup Through Web Configurator                                                                                                    |             |  |
|---|----------------------------------------------------------------------------------------------------|-------------|--|
|   | LED is bl<br>dark blu                                                                                                    | inking<br>e |  |
|   | http://Zyxelwifi.com or http://Zyxelwifi.net   Image: Comparison of the state of the state of |             |  |
|   |                                                                                                    | 2           |  |
|   | ZYXEL   ARMOR G5<br>Name Your WiFi<br>Create a WiFi name that<br>you're going to use for your network.                                                                                                    |             |  |
|   |                                                                                                    |             |  |
|   | Počkejte, dokud dioda na zařízení ARMOR nezačne blikat tr<br>modře.                                                                                                    | navě        |  |

6 V počítači otevřete webový prohlížeč a zadejte http://Zyxelwifi.com nebo http://Zyxelwifi.net. Podle pokynů na obrazovce pojmenujte zařízení ARMOR a nakonfigurujte nastavení WiFi.

SK 5 Počkajte, až kým LED indikátor na zariadení ARMOR nebude blikať na tmavomodro.

- (6) V počítači otvorte internetový prehliadač a zadajte http://Zyxelwifi.com alebo http://Zyxelwifi.net. Podľa pokynov na obrazovke dajte svojmu zariadeniu ARMOR názov a nakonfigurujte nastavenia jeho siete WiFi.
- PL (5) Odczekaj chwilę, aż dioda LED systemu ARMOR zacznie migać kolorem ciemnoniebieskim.
  - 6 Na komputerze otwórz przeglądarkę i wpisz adres http://Zyxelwifi.com or http://Zyxelwifi.net. Postępuj zgodnie z instrukcjami wyświetlanymi na ekranie, aby przypisać nazwę systemu ARMOR i skonfigurować jego ustawienia Wi-Fi.

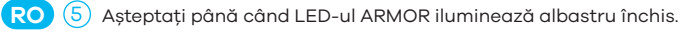

- Deschideți un browser web pe computerul conectat și tastați http://Zyxelwifi.com sau http://Zyxelwifi.net. Urmați instrucțiunile de pe ecran pentru a da o denumire pentru ARMOR și pentru a configura setările WiFi.
- (5) Várjon, amíg a ARMOR LED-je sötétkéken kezd villogni.
- A csatlakoztatott számítógépen nyisson meg egy böngészőt, majd írja be a következő címet: http://Zyxelwifi.com vagy http://Zyxelwifi.net. Kövesse a képernyőn megjelenő utasításokat a ARMOR elnevezéséhez és a WiFi-beállítások megadásához.

## Optional Setup through App

Download the ARMOR app to install and manage your ARMOR WiFi router. Use the app to configure WiFi wireless settings and schedule Internet access for specific users.

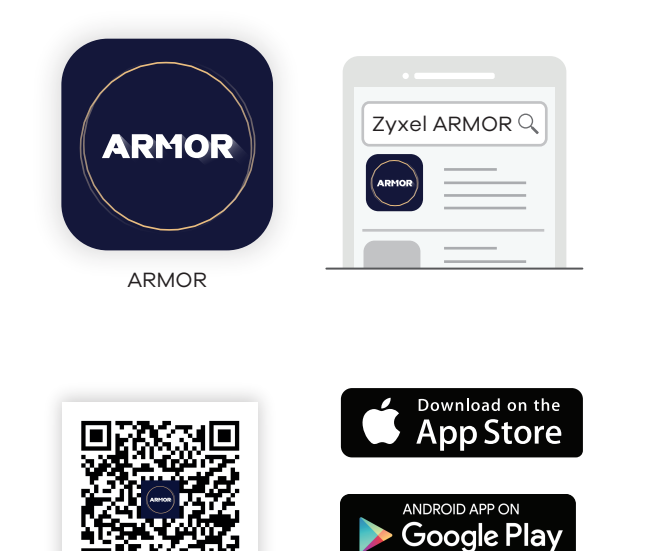

ARMOR app currently supports English, German, Spanish, French, Italian, Portuguese, Russian and Chinese.

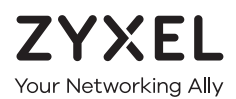

## **Warranty Card**

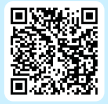

Thank you for purchasing a Zyxel product. Zyxel has a reputation for delivering high quality, high performance products and services to our customers. We recommend that you now visit the Zyxel website and register your product online. This will mean you can receive the latest firmware, drivers and product related information. If you still have further questions or enquiries related to the product, please contact our subsidiaries worldwide. Please note that warranty terms may vary by region. Full detailed information is available on our website, here: http://www.zyxel.com/support/warranty\_information.shtml

### **Purchase Information**

Zyxel Product Name:

Hardware Serial Number:

Date of Purchase:

(In certain countries, the warranty will be validated with seller's signature and stamp):

### **Support Information**

#### USA

#### EU, Turkey and Russia

<u>https://support.zyxel.eu</u>

**€** + 1 800 255 4101
 **⊠** support@zyxel.com

#### Thailand

**€** + 66 2831 5315
 **⊠** support@zyxel.co.th

Taiwan

## 𝔅 + 886 2 2739 9889 ☑ retail@zyxel.com.tw

See the User's Guide at www.zyxel.com for more information, including customer support and safety warnings.

#### EU Importer

Zyxel Communications A/S Gladsaxevej 378, 2. th. 2860 Søborg, Denmark https://www.zyxel.com/dk/da/

US Importer Zyxel Communications, Inc 1130 North Miller Street Anaheim, CA 92806-2001 https://www.zyxel.com/us/en/

## Armor G5 (NBG7815)

AX6000 Multi-Gigabit Security WiFi Router

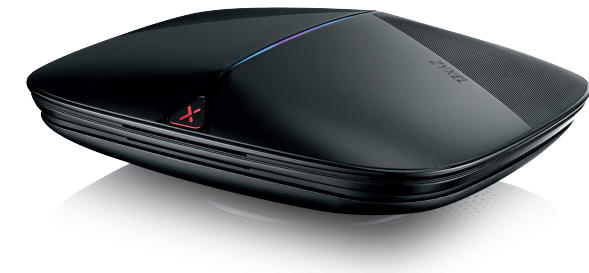

## **Quick Start Guide**

**Package Contents** 

Device

Ethernet Cable

Power Adapter

Safety Warnings

QSG / Warranty Card

Declaration of Conformity

SLOVENŠČINA | БЪЛГАРСКИ | РУССКИЙ | TÜRK ภาษาไทย | 繁體中文

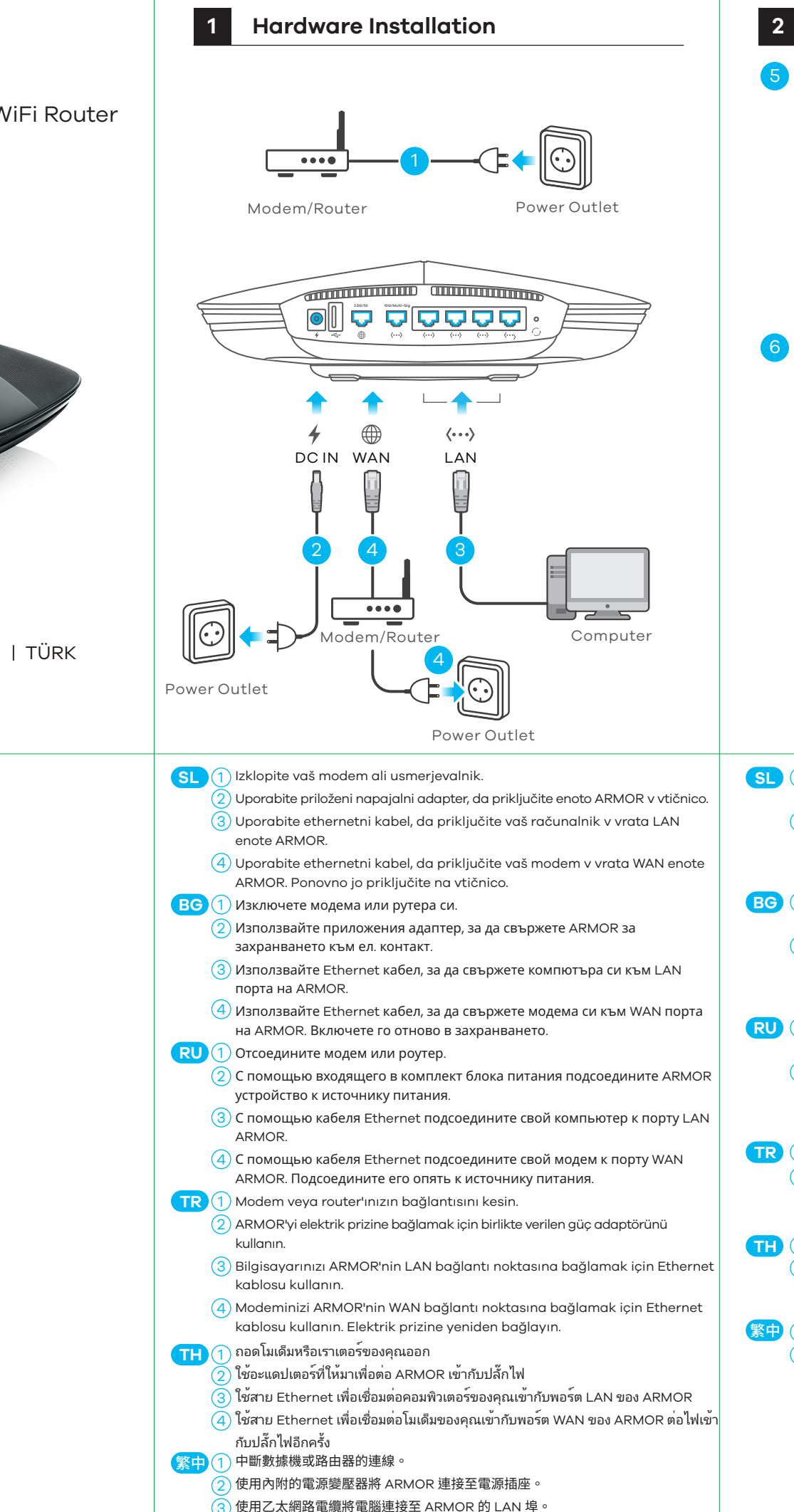

4) 使用乙太網路電纜將數據機連接至 ARMOR 的 WAN 埠。將其重新連接至電源插座。

Setup Through Web Configurator LED is blinking dark blue http://Zyxelwifi.com or http://Zyxelwifi.net  $( \Rightarrow )$  //Zyxelwifi.com N C X ZYXEL | ARMOR G5  $( \ominus )$ х J Q ZYXEL | ARMOR G5 Name Your WiFi Create a WiFi name that you're going to use for your network. NEXT SL (5) Počakajte dokler lučka LED enote ARMOR ne začne utripati v emno modri barv 6) Na računalniku odprite spletni brskalnik in vnesite http://Zyxelwifi.com ali http://Zyxelwifi.net. Sledite navodilom na zaslonu, da svojo enoto ARMOR poimenujete in konfigurirate niene nastavitve za WiFi BG (5) Изчакайте, докато светодиодът на ARMOR започне да примигва в тъмно синьо. 6) От компютъра отворете уеб браузър и въведете http://Zyxelwifi.com или http://Zyxelwifi.net. Следвайте инструкциите на екрана, за да дадете име на вашето ARMOR и да зададете Wi-Fi настройките му. RU (5) Подождите, пока не загорится темно-синий СД-индикатор ARMOR. (6) На компьютере откройте веб-браузер и перейдите на http://Zyxelwifi.com или http://Zyxelwifi.net. Следуйте инструкциям, указанным на экране. Дайте своему ARMOR название, затем настройте сеть WiFi ARMOR'nin LED'i koyu mavi renkte yanıp sönene kadar bekleyin. Bilgisayarda web tarayıcısını açın ve http://Zyxelwifi.com veya http://Zyxelwifi.net adresini girin. ARMOR'nize ad vermek için ekrandaki talimatları izleyin ve WiFi ayarlarını yapılandırın. ) รอจนกว่าไฟ LED ของ ARMOR จะกะพริบเป็นสีน้ำเงินเข้ม **TH** (5 จากคอมพิวเตอร์ให้เปิดเว็บเบราเซอร์แล้วพิมพ์ http://Zyxelwifi.com หรือ

- http://Zyxelwifi.net ทำตามคำแนะนำบนหน้าจอเพื่อตั้งชื่อให้ ARMOR ของคุณ และกำหนดการตั้งค่า WiFi ของคุณ 5) 等待 ARMOR 的 LED 閃爍深藍色。
- 在電腦上開啟網頁瀏覽器,然後輸入 http://Zyxelwifi.com 或 http://Zyxelwifi.net。依照畫面上的指示為 ARMOR 命名,並設定其 WiFi 設定。

## Optional Setup through App

Download the ARMOR app to install and manage your ARMOR WiFi router. Use the app to configure WiFi wireless settings and schedule Internet access for specific users.

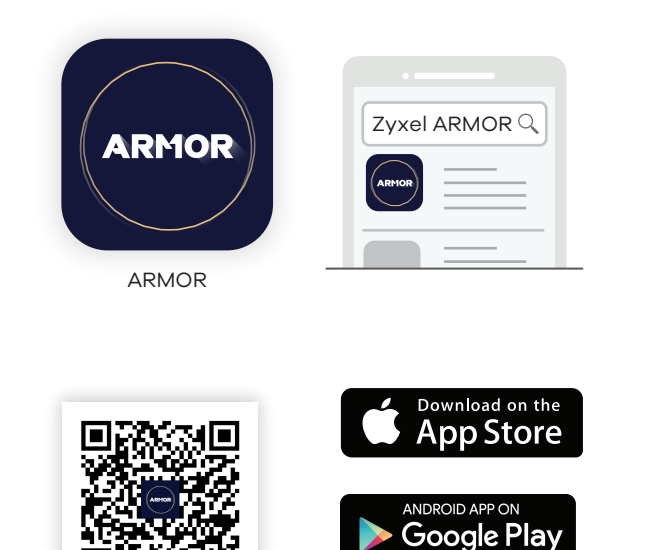

ARMOR app currently supports English, German, Spanish, French, Italian, Portuguese, Russian and Chinese.

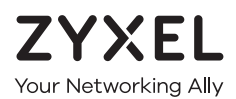

## **Warranty Card**

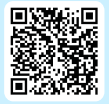

Thank you for purchasing a Zyxel product. Zyxel has a reputation for delivering high quality, high performance products and services to our customers. We recommend that you now visit the Zyxel website and register your product online. This will mean you can receive the latest firmware, drivers and product related information. If you still have further questions or enquiries related to the product, please contact our subsidiaries worldwide. Please note that warranty terms may vary by region. Full detailed information is available on our website, here: http://www.zyxel.com/support/warranty\_information.shtml

### **Purchase Information**

Zyxel Product Name:

Hardware Serial Number

Date of Purchase:

(In certain countries, the warranty will be validated with seller's signature and stamp):

### **Support Information**

#### USA

#### EU, Turkey and Russia

<u>https://support.zyxel.eu</u>

**६** +18002554101
 <u>∞</u> support@zyxel.com</u>

#### Thailand

**€** + 66 2831 5315
 **⊠** support@zyxel.co.th

Taiwan

## **&** + 886 2 2739 9889

☑ retail@zyxel.com.tw

See the User's Guide at www.zyxel.com for more information, including customer support and safety warnings.

#### EU Importer

Zyxel Communications A/S Gladsaxevej 378, 2. th. 2860 Søborg, Denmark https://www.zyxel.com/dk/da/

US Importer Zyxel Communications, Inc 1130 North Miller Street Anaheim, CA 92806-2001 https://www.zyxel.com/us/en/